## **Microsoft Lens**

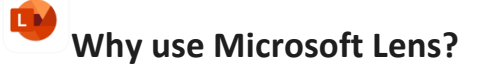

- Capture notes, info from whiteboards, drawings and equations
- No more taking rushed notes or misplacing important info
- Upload documents and images to Word, PowerPoint, OneNote and OneDrive
- Save images as PDFs or send them in email
- Use Immersive Reader in the app to read the text on images

### 1. CHOOSE A MODE

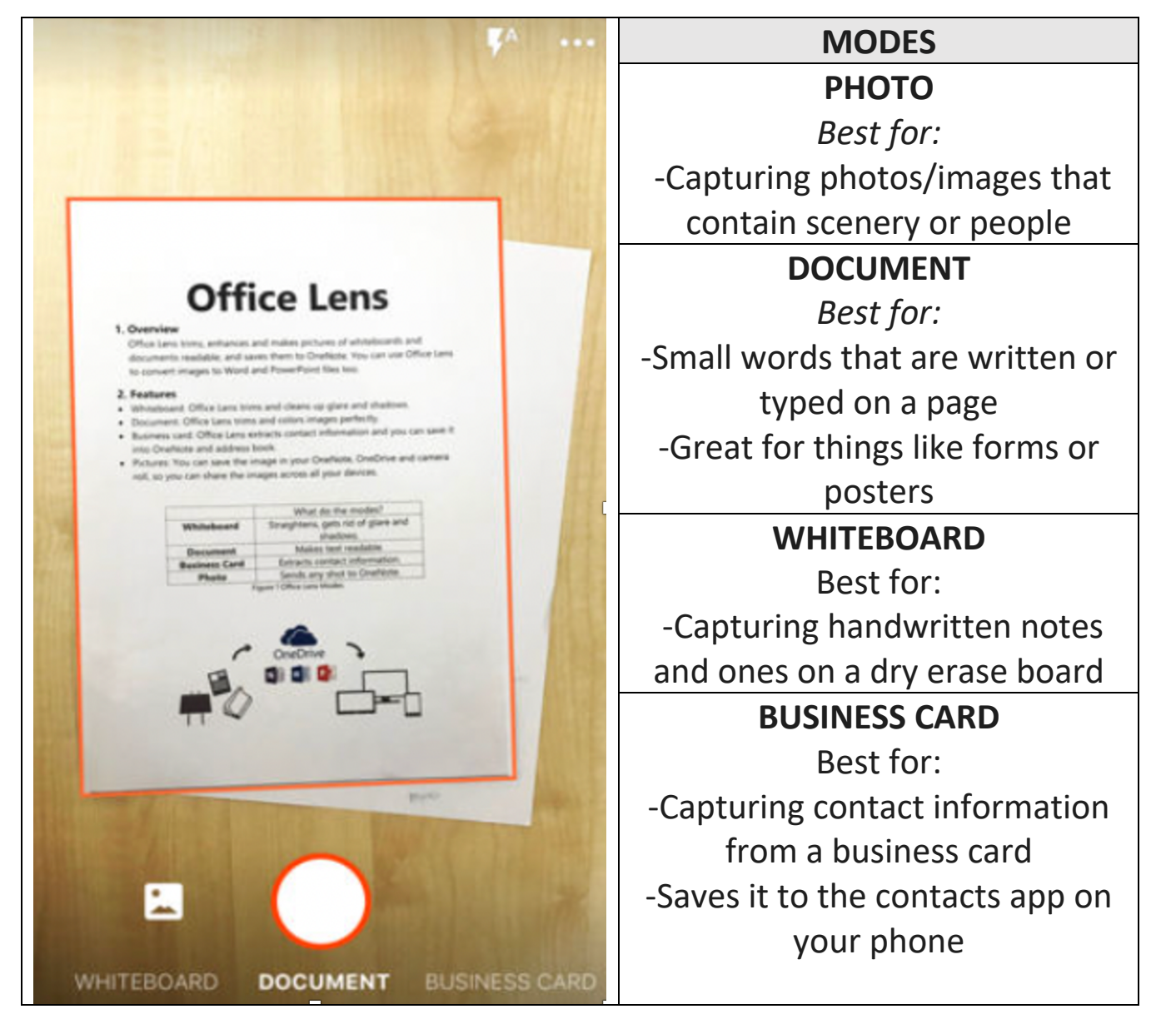

### **2. TAKE A PICTURE**

| <text></text>                                                                                                    | <ul> <li>Position your camera</li> <li>Make sure the frame lines<br/>up with the item you want<br/>to capture</li> <li>Use the camera button to<br/>take the picture</li> </ul> |
|----------------------------------------------------------------------------------------------------|----------------------------------------------------------------------------------------------------|
| Image: Section of the section of the section of th | • Then click <b>Confirm</b>                                                                                                    |

#### **3. REVIEW AND EDIT**

|       | Date:<br>Card T<br>Acct#:<br>Card E<br>Trans<br>Auth C<br>Check:<br>Server<br>Subtota<br>Tip:<br>Total: | Fourth Co<br>S678 Main<br>Concord. N<br>YPe: Credit<br>XXXXX<br>ntry:SWIPE<br>PURCH<br>Dde: 12345<br>1234<br>Bill<br>al: | 9.47                  |             |
|-------|----------------------------------------------------------------------------------------------------|----------------------------------------------------------------------------------------------------|-----------------------|-------------|
| -     | 0                                                                                                    | -                                                                                                    | $\sim$                | •           |
| €)    | Ø                                                                                                    | Ц.                                                                                                    | (°)                   | Ū           |
| Add   | Filters                                                                                                 | Crop                                                                                                    | <b>رم)</b><br>Rotate  | U<br>Delete |
| Add   | Filters<br>T                                                                                            | Crop                                                                                                    | <b>۲۰</b> ۵<br>Rotate | U<br>Delete |
| Add V | Filters<br>T<br>Text                                                                                    | Crop<br>Engr                                                                                                    | ۲۰ <u>ر</u><br>Rotate | U<br>Delete |
| Add V | Filters<br>T<br>Text                                                                                    | Crop<br>Reorder                                                                                                    | ۲۰۷<br>Rotate         | U<br>Delete |

- After clicking Confirm, different functions will appear at bottom of the image
- If you don't see all of them, click on the ellipsis

## Functions

# þ

• **Crop** Tap to trim away any parts of the image that you don't need

# ⑩

Delete Tap to retake the photo

# ි

- Add Tap to take more photos
- Tap to reorder icon multiple images
- You can try different functions like filters too
   Image: State of the state of the s
- When finished, click **done**

#### **4. SAVE AND SHARE**

| <i>&lt;</i>               | 8       |
|---------------------------|---------|
| TITLE Document 2          | 1       |
| SAVE TO                   |         |
| 🛋 Gallery                 |         |
| PDF<br>OneDrive           |         |
| OneNote<br>Quick Notes    |         |
| OneDrive > Office Lens    |         |
| Word (OCR Document)       | <b></b> |
|                           |         |
|                           | Save    |
| OPEN WITH                 |         |
| Read out text from images | Read    |
| < 0                       | 111     |
|                           |         |
|                           |         |
|                           |         |
|                           |         |

- Images captured in
   Whiteboard, Document, or Photo mode can be saved to the photo library on a phone, computer or other devices
- After clicking **Done** in step 3, you will see a save screen (left image)
- Images can be saved as PDF files or to Microsoft OneNote, OneDrive, Word and PowerPoint so they can be accessed from other devices
- Images can be sent via Microsoft Outlook or the Mail app
- Give documents specific names. (Not just document <sup>(C)</sup>)
- Put the new name in the title section
   TITLE Document 2
- Immersive Reader

Click read to have the text in the image read aloud